Assume that a pure, ideal gas is made of tiny particles that bounce into each other and the walls of their cubic container of side  $\ell$ . Show the average pressure P exerted by this gas is - -

$$P = \frac{1}{3} \frac{N}{V} m v_{total}^{2}$$
Use the ideal gas law ( $PV = Nk_BT = nRT$ ) and the conservation of energy ( $\Delta E_{int} = C_V \Delta T$ ) to calculate the specific heat of an ideal gas and show the following.  

$$C_V = \frac{3}{2} N_A k_B = \frac{3}{2} R$$
Is this right?  
 $N -$  number of particles  $V = \ell^3$   
 $k_B -$  Boltzmann constant  $m -$  atomic mass  
 $N_A -$  Avogadro's number  $V_{total} -$  atom's speed

Ν

#### The Results

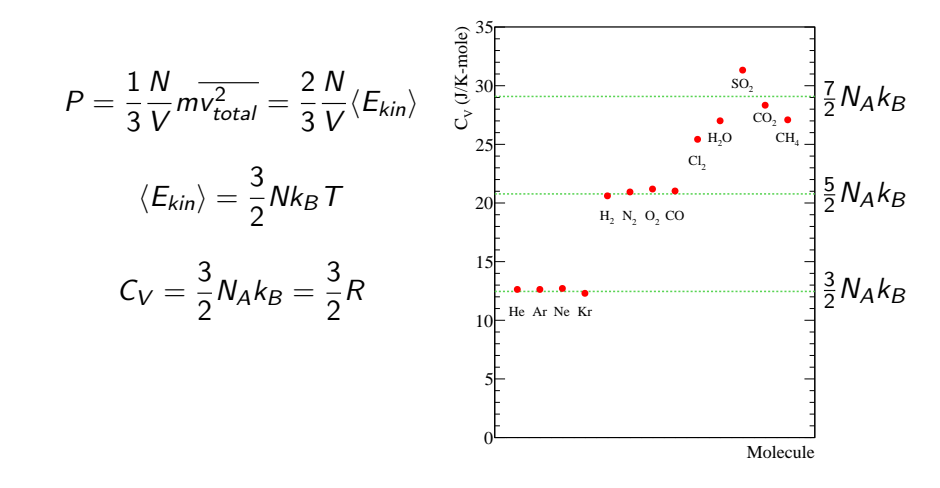

# **Rotational Kinetic Energy**

$$E_{rot} = rac{\mathcal{L}^2}{2\mathcal{I}}$$

where

$$\mathcal{I}=\sum mr_i^2=\int r^2dm$$

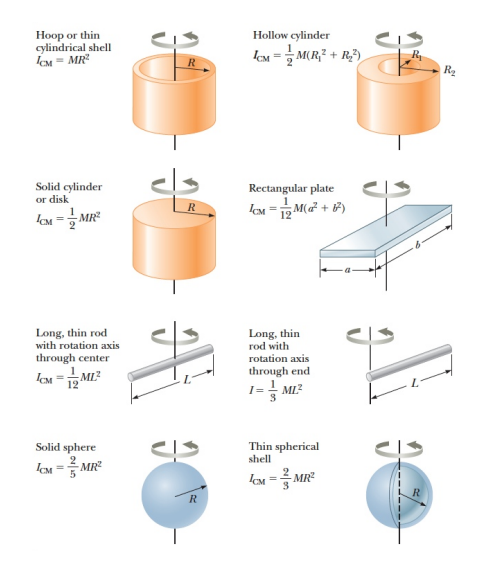

Jerry Gilfoyle

# **Rotational Kinetic Energy**

#### Classically

$$E_{rot} = rac{\mathcal{L}^2}{2\mathcal{I}}$$

where

$$\mathcal{I} = \sum mr_i^2 = \int r^2 dm$$

Quantum mechanically

$$E_{rot}^{qm} = \ell(\ell+1)rac{\hbar^2}{2\mathcal{I}}$$

where *I* is the angular momentum quantum number.

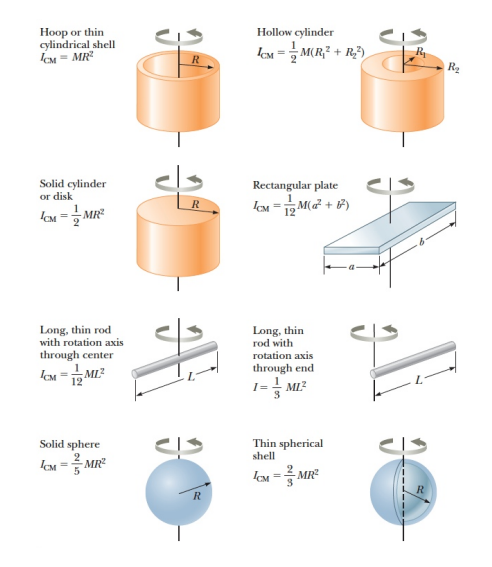

- The gas consists of a large number of small, mobile particles and their average separation is large.
- The particles obey Newton's Laws and the conservation laws, but their motion can be described statistically.
- Solutions are elastic.
- The inter-particle forces are small until they collide.
- The gas is pure.
- The gas is in thermal equilibrium with the container walls.

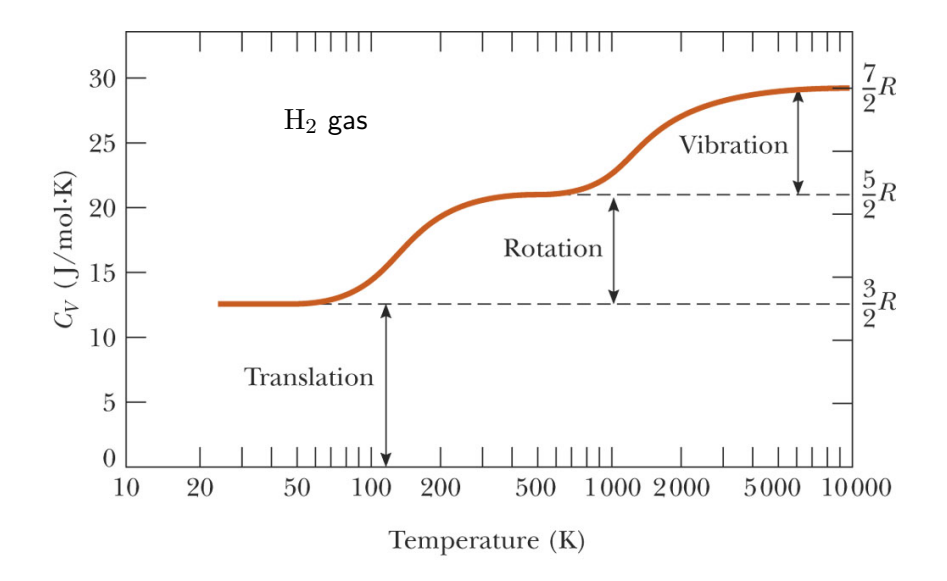

| Solid    | Molar Specific Heat<br>(J/K-mole) | Our Results<br>(J/K-mole) |
|----------|-----------------------------------|---------------------------|
| Lead     | 26.4                              | $22\pm 6$                 |
| Zinc     | 25.4                              | $36\pm14$                 |
| Aluminum | 26.4                              | $24\pm5$                  |
| Copper   | 24.5                              | $23\pm5$                  |
| Tin      | 27.0                              | $52\pm15$                 |
| Gold     | 25.4                              |                           |
| Silver   | 25.4                              |                           |
| Iron     | 25.0                              |                           |

| Solid    | Molar Specific Heat | Our Results | 3R         |  |
|----------|---------------------|-------------|------------|--|
|          | (J/K-mole)          | (J/K-mole)  | (J/K-mole) |  |
| Lead     | 26.4                | $22\pm 6$   | 24.9434    |  |
| Zinc     | 25.4                | $36\pm14$   | 24.9434    |  |
| Aluminum | 26.4                | $24\pm5$    | 24.9434    |  |
| Copper   | 24.5                | $23\pm5$    | 24.9434    |  |
| Tin      | 27.0                | $52\pm15$   | 24.9434    |  |
| Gold     | 25.4                |             | 24.9434    |  |
| Silver   | 25.4                |             | 24.9434    |  |
| Iron     | 25.0                |             | 24.9434    |  |

#### The Einstein Solid

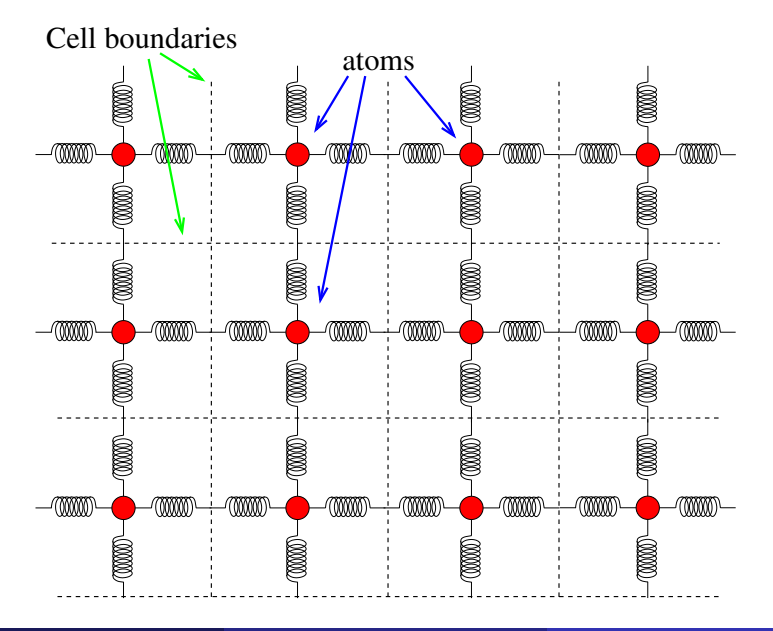

#### The Einstein Solid

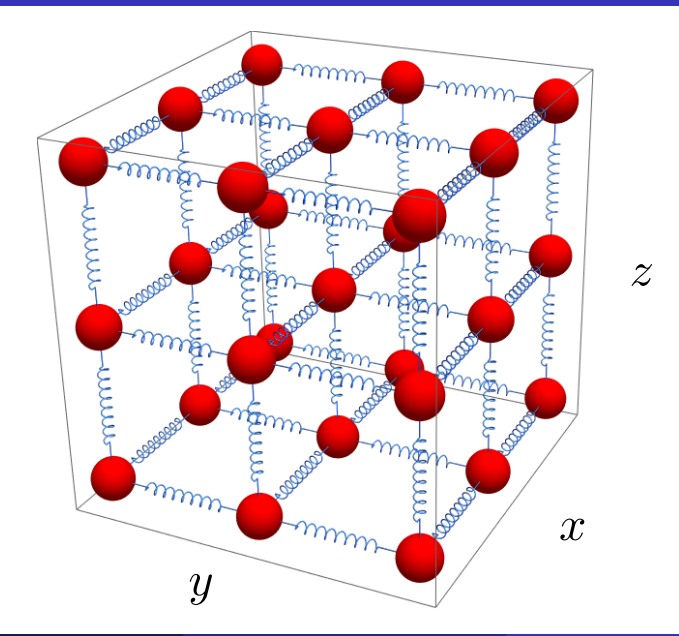

#### The Einstein Solid

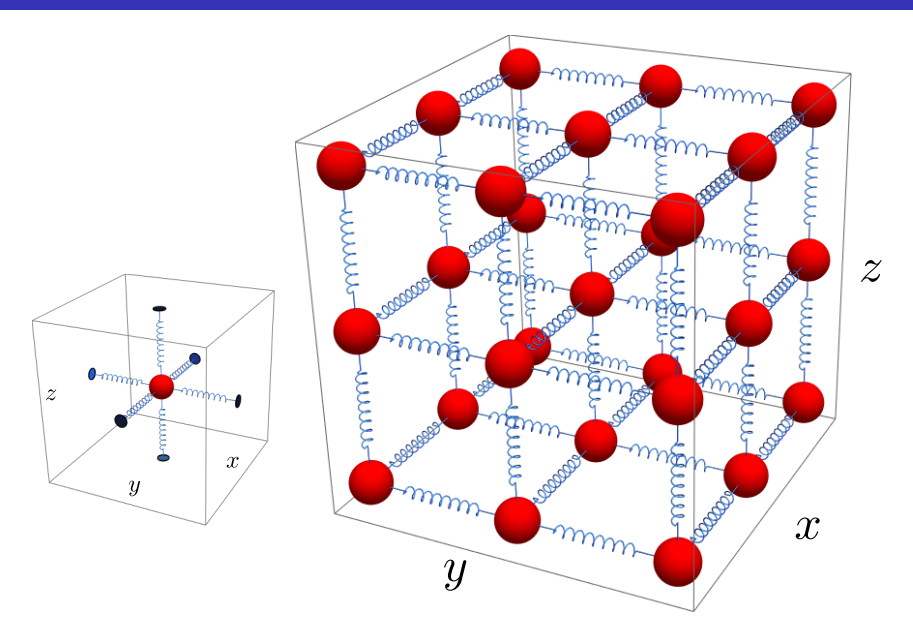

# The Plan

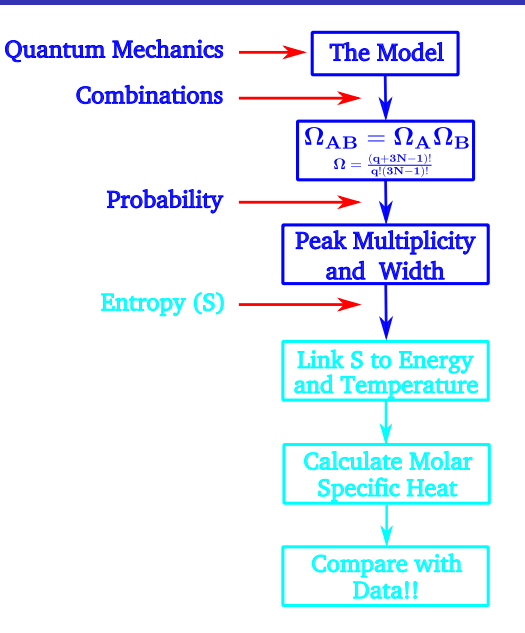

An Einstein solid is made of N, three-dimensional harmonic oscillators containing q quanta of energy.

- What is the multiplicity of a single Einstein solid?
- What is the multiplicity of two Einstein solids in thermal contact?
- How would you determine the most likely microstate of the system?
- How is entropy related to temperature?

| Solid    | Molar Specific<br>Heat<br>(J/K-mole) | Our Results<br>(J/K-mole) |  |  |
|----------|--------------------------------------|---------------------------|--|--|
| Lead     | $26.4\pm0.7$                         | $22\pm 6$                 |  |  |
| Zinc     | $25.4\pm0.6$                         | $36\pm14$                 |  |  |
| Aluminum | $26.4\pm0.2$                         | $24\pm3$                  |  |  |
| Copper   | $24.5\pm0.6$                         | $23\pm5$                  |  |  |
| Tin      | $27.0\pm0.6$                         | $52\pm15$                 |  |  |
| Gold     | $25.4\pm0.6$                         |                           |  |  |
| Silver   | $25.4\pm0.6$                         |                           |  |  |
| Iron     | $25.0\pm0.6$                         |                           |  |  |

- I How is the energy related to temperature?
- What is the molar specific heat of an elemental solid?

### **Rolling Dice**

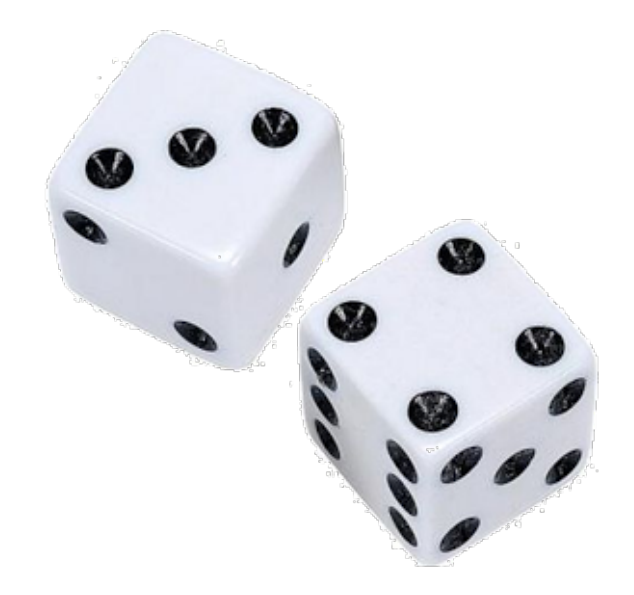

| Total | Combinations            | No. of combos |
|-------|-------------------------|---------------|
| 2     | 1-1                     | 1             |
| 3     | 1-2,2-1                 | 2             |
| 4     | 1-3,2-2,3-1             | 3             |
| 5     | 1-4,2-3,3-2,4-1         | 4             |
| 6     | 1-5,2-4,3-3,4-2,5-1     | 5             |
| 7     | 1-6,2-5,3-4,4-3,5-2,6-1 | 6             |
| 8     | 2-6,3-5,4-4,5-3,6,2     | 5             |
| 9     | 3-6,4-5,5-4,6-3         | 4             |
| 10    | 4-6,5-5,6-4             | 3             |
| 11    | 5-6,6-5                 | 2             |
| 12    | 6-6                     | 1             |

| Total | Combinations            | No. of combos    |
|-------|-------------------------|------------------|
| 2     | 1-1                     | 1                |
| 3     | 1-2,2-1 micros          | $_{\rm tates}$ 2 |
| macr  | ostate 1-3,2-2,3-1 /    | 3                |
| 5     | 1-4,2-3,3-2,4-1         | 4                |
| 6     | 1-5,2-4,3-3,4-2,5-1     | 5                |
| 7     | 1-6,2-5,3-4,4-3,5-2,6-1 | 6                |
| 8     | 2-6,3-5,4-4,5-3,6,2     | 5                |
| 9     | 3-6,4-5,5-4,6-3         | 4                |
| 10    | 4-6,5-5,6-4             | 3                |
| 11    | 5-6,6-5                 | 2                |
| 12    | 6-6                     | 1                |

#### **Throwing Dice**

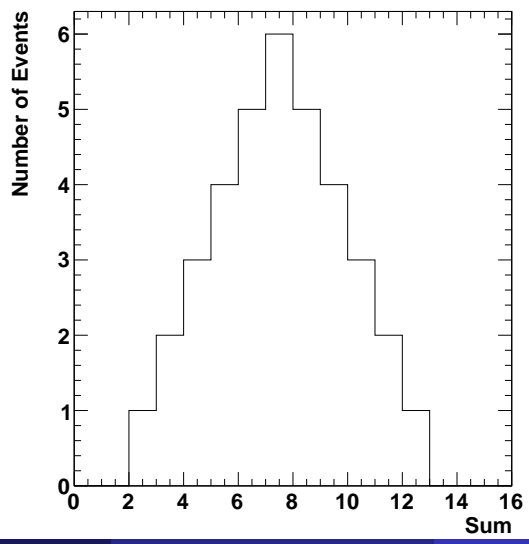

Jerry Gilfoyle

Einstein Solid

16 / 36

An Einstein solid is made of N, three-dimensional harmonic oscillators containing q quanta of energy as shown below.

• What is the energy of a single oscillator? of N oscillators?

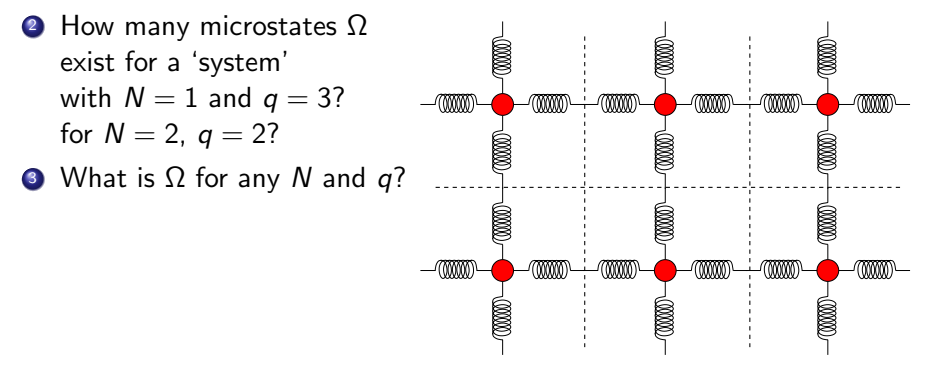

#### Microstates for $N_A = 2$ , $q_A = 2$

| <i>n</i> <sub>1</sub> | <i>n</i> <sub>2</sub> | <i>n</i> 3 | <i>n</i> 4 | <i>n</i> 5 | <i>n</i> 6 |   | <i>n</i> <sub>1</sub> | L | 1 n <sub>2</sub> | 1 n <sub>2</sub> n <sub>3</sub> | l n <sub>2</sub> n <sub>3</sub> n <sub>4</sub> | l n <sub>2</sub> n <sub>3</sub> n <sub>4</sub> n <sub>5</sub> |
|-----------------------|-----------------------|------------|------------|------------|------------|---|-----------------------|---|------------------|---------------------------------|------------------------------------------------|---------------------------------------------------------------|
|                       |                       |            |            |            |            | 1 |                       |   |                  |                                 |                                                |                                                               |
|                       |                       |            |            |            |            | 1 |                       |   |                  |                                 |                                                |                                                               |
|                       |                       |            |            |            |            |   |                       |   |                  |                                 |                                                |                                                               |
|                       |                       |            |            |            |            |   |                       |   |                  |                                 |                                                |                                                               |
|                       |                       |            |            |            |            |   |                       |   |                  |                                 |                                                |                                                               |
|                       |                       |            |            |            |            |   |                       |   |                  |                                 |                                                |                                                               |
|                       |                       |            |            |            |            |   |                       |   |                  |                                 |                                                |                                                               |
|                       |                       |            |            |            |            |   |                       |   |                  |                                 |                                                |                                                               |
|                       |                       |            |            |            |            |   |                       |   |                  |                                 |                                                |                                                               |
|                       |                       |            |            |            |            |   |                       |   | _                |                                 |                                                |                                                               |
|                       |                       |            |            |            |            |   |                       |   |                  |                                 |                                                |                                                               |
|                       |                       |            |            |            |            |   |                       |   |                  |                                 |                                                |                                                               |
|                       |                       |            |            |            |            |   |                       |   |                  |                                 |                                                |                                                               |
|                       |                       |            |            |            |            |   |                       |   |                  |                                 |                                                |                                                               |
|                       |                       |            |            |            |            |   |                       |   |                  |                                 |                                                |                                                               |
|                       |                       |            |            |            |            |   |                       |   |                  |                                 |                                                |                                                               |
|                       |                       |            |            |            |            |   |                       |   |                  |                                 |                                                |                                                               |

Jerry Gilfoyle

#### Microstates for $N_A = 2$ , $q_A = 2$

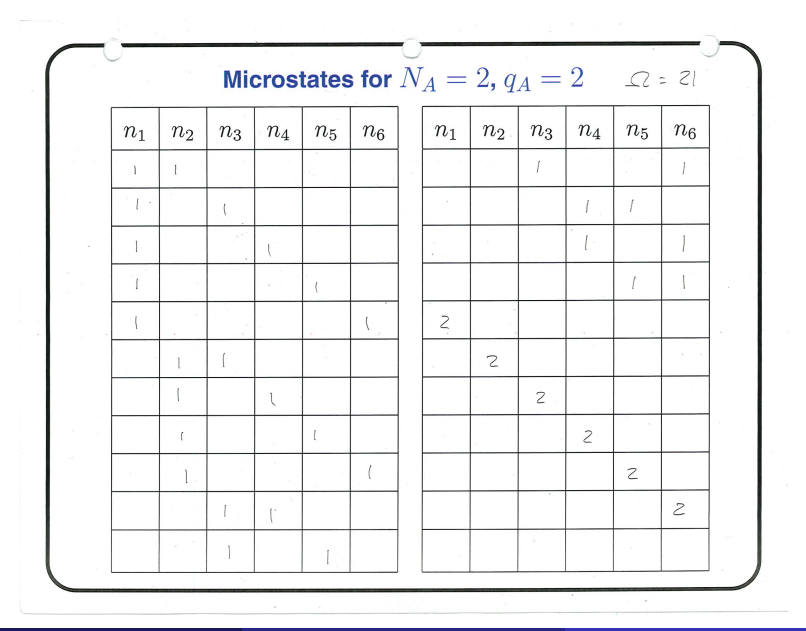

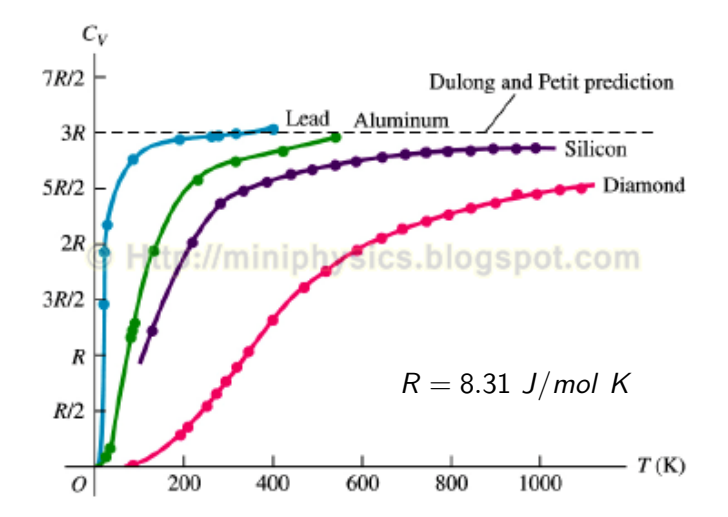

21

## Summary So Far

$$E_{int} = (n_x + n_y + n_z)\hbar\omega = \sum_{i=1}^{3N} n_i\hbar\omega$$
 for N atoms

| multiplicity $(\Omega)$ | number of microstates                            |
|-------------------------|--------------------------------------------------|
| macrostate              | configuration of a solid defined by bulk proper- |
|                         | ties like $N$ and $E/U$ .                        |
| microstate              | one of the configurations of quanta consistent   |
|                         | with the macrostate.                             |

$$\Omega(N_A, q_A) = \frac{(q_A + 3N_A - 1)!}{q_A!(3N_A - 1)!}$$

$$\Omega_{AB}=\Omega_A\Omega_B$$

where  $\Omega_{AB}$  - multiplicity of combined state  $\Omega_{A,B}$  - individual multiplicities.

# Summary So Far

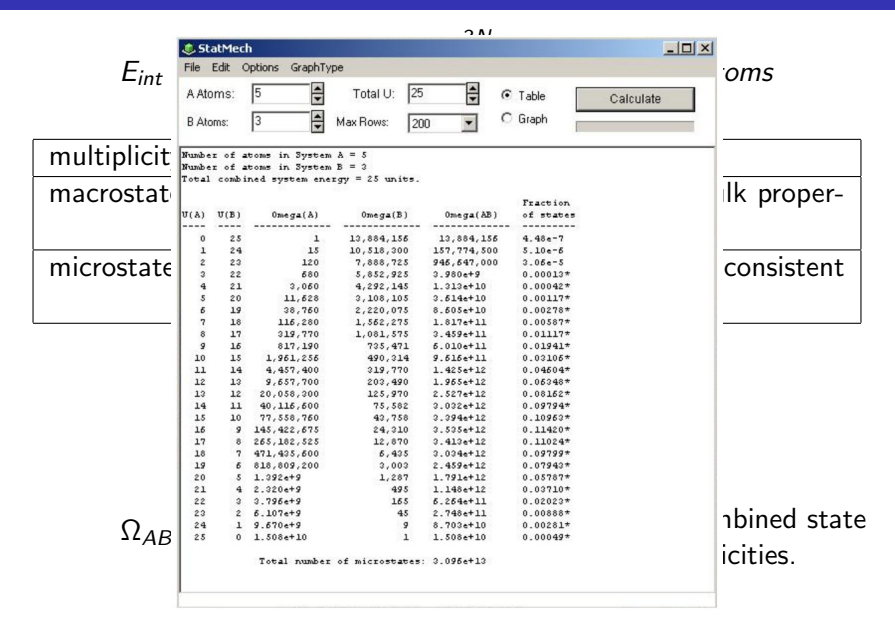

# The Plan

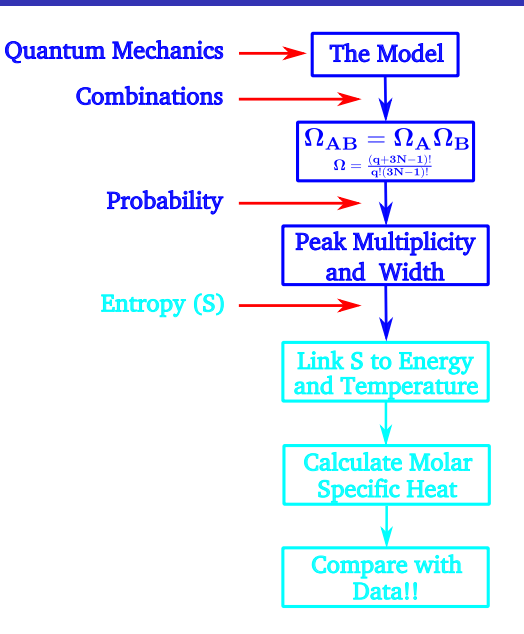

# **Multiplicity and Number of Quanta**

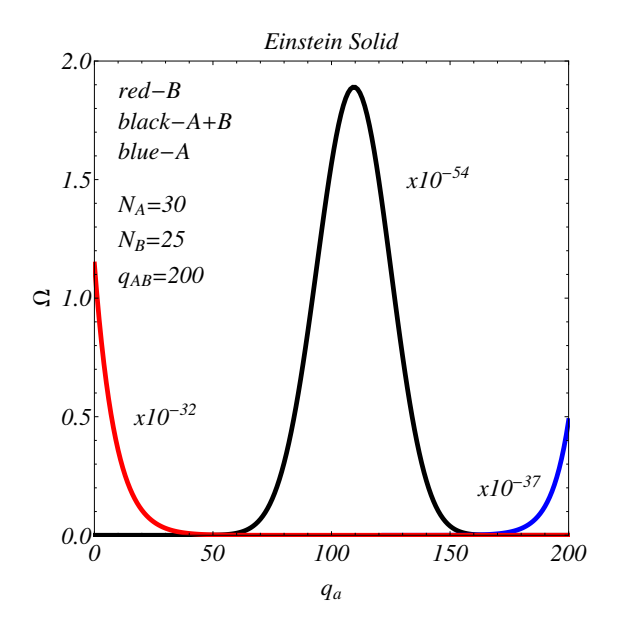

| Logarithmic Properties |                                                        |  |  |  |
|------------------------|--------------------------------------------------------|--|--|--|
| Product Rule           | $\log_a(xy) = \log_a x + \log_a y$                     |  |  |  |
| Quotient Rule          | $\log_a\left(\frac{x}{y}\right) = \log_a x - \log_a y$ |  |  |  |
| Power Rule             | $\log_a x^p = p \log_a x$                              |  |  |  |
| Change of Base Rule    | $\log_{a} x = \frac{\log_{b} x}{\log_{b} a}$           |  |  |  |
| Equality Rule          | If $\log_a x = \log_a y$ then $x = y$                  |  |  |  |

#### **Entropy of Two Einstein Solids**

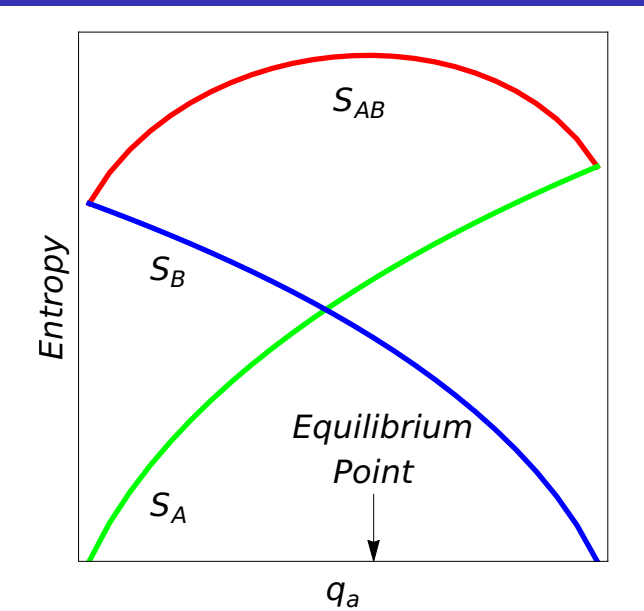

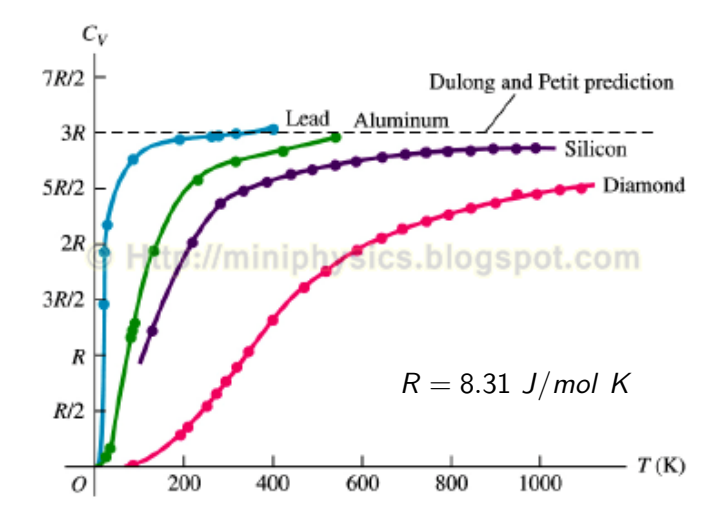

28

## Entropy of Two Einstein Solids in Energy Terms 29

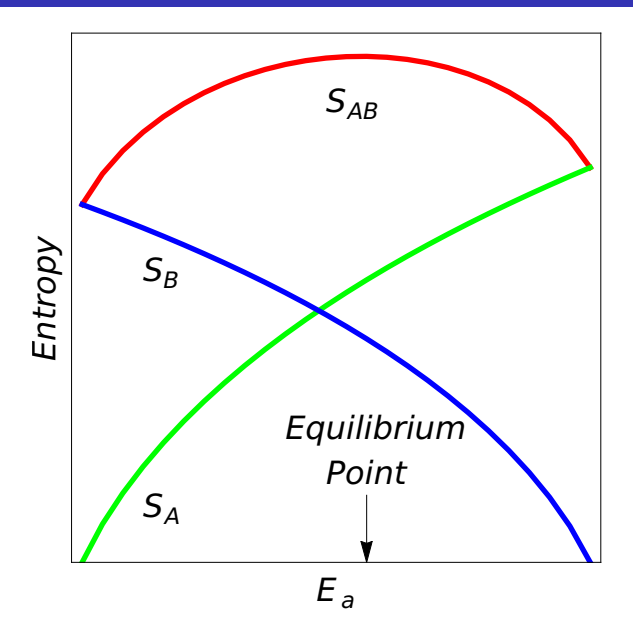

Jerry Gilfoyle

## The Plan

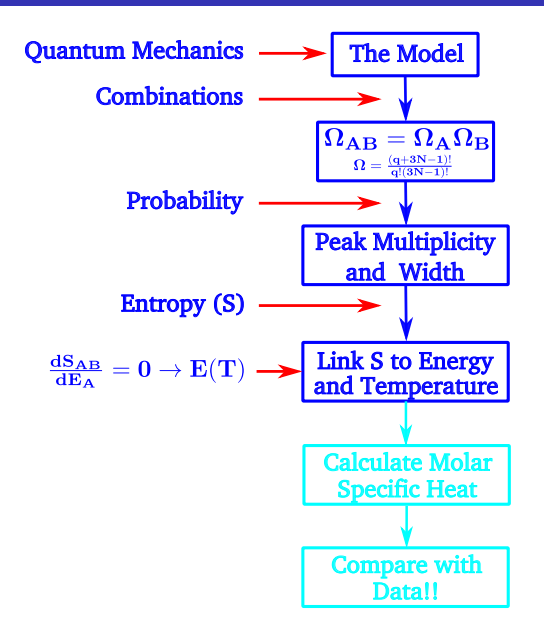

**Slopes** 

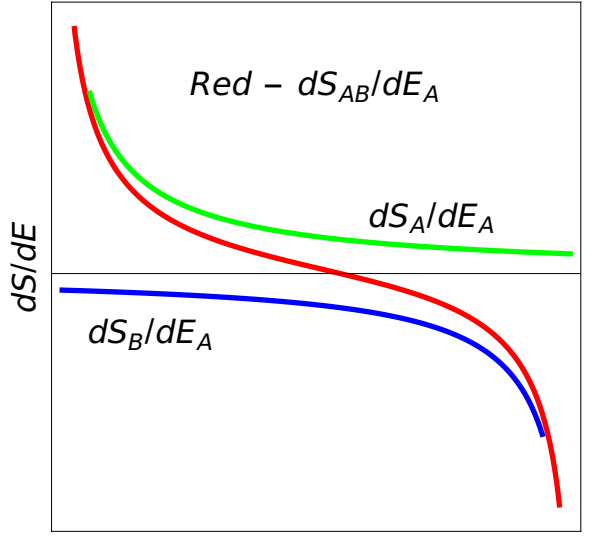

Jerry Gilfoyle

## The Plan

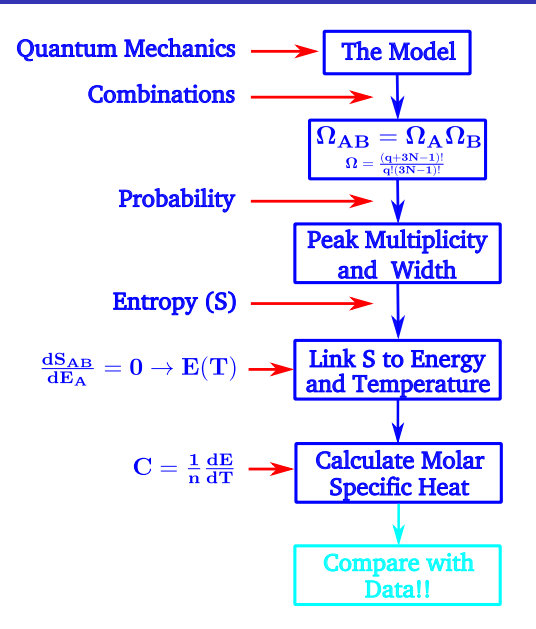

| Solid    | Measured<br>Molar Specific Heat<br>(J/K-mole) | Our Results<br>(J/K-mole) | Our<br>Calculation<br>(J/K-mole) |
|----------|-----------------------------------------------|---------------------------|----------------------------------|
| Lead     | $26.4\pm0.7$                                  | 22 ± 8                    | 24.9                             |
| Zinc     | $25.4\pm0.6$                                  | $36\pm~14$                | 24.9                             |
| Aluminum | $26.4\pm0.2$                                  | $24\pm 3$                 | 24.9                             |
| Copper   | $24.5\pm0.6$                                  | $23\pm5$                  | 24.9                             |
| Tin      | $27.0\pm0.6$                                  | $52\pm~15$                | 24.9                             |
| Gold     | $25.4\pm0.6$                                  |                           | 24.9                             |
| Silver   | $25.4\pm0.6$                                  |                           | 24.9                             |
| Iron     | $25.0\pm0.6$                                  |                           | 24.9                             |

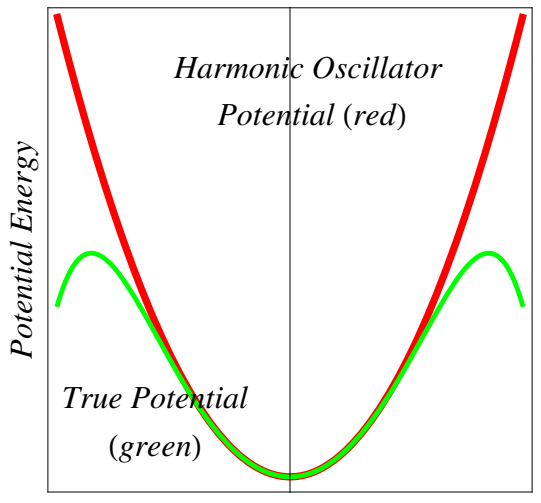

Displacement From Equilibrium

34

#### **Quantum Oscillator**

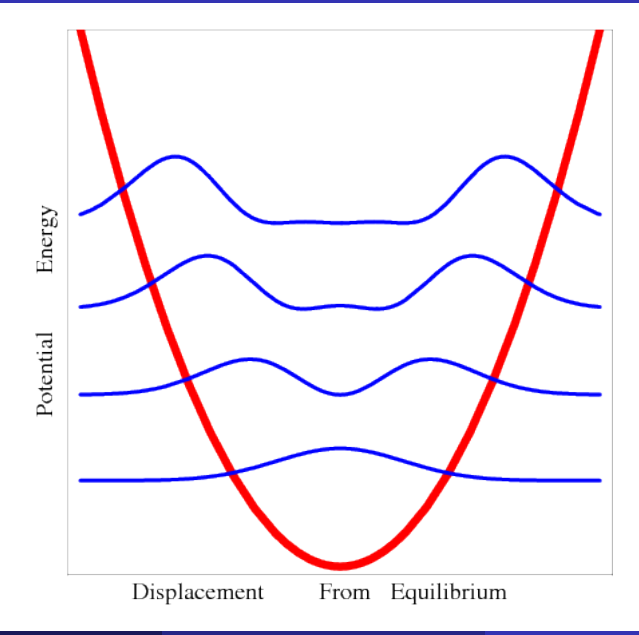

#### Go to the website

https://www.pasco.com/downloads/capstone

and select the free trial for your platform (Windows or Mac). The installer will be downloaded to your machine.

- 2 Launch the installer you just downloaded.
- Accept defaults.
- On first launch, enter the license key listed below. 19F5C-S10o2-4o0m0-ppip3-40gr8-ece1h
- The capstone files for each lab will be linked to the lab schedule on the course website at the following location.

https://facultystaff.richmond.edu/~ggilfoyl/genphys.html

## Installing statmech.exe

- Go to: http://www.physics.pomona.edu/sixideas/old/sicpr.html
- Scroll down to the section entitled "For Use With Unit T:".
- Scroll down to the paragraph that starts with "statmech 2.7".
- Scroll down to "Download for:" and right click on "Windows" or "Mac OSX" and save it to your Desktop.
- On your desktop double click on the folder entitled "statmech.exe.zip". You should see a list of the contents of the folder.
- Olick the "Extract All" button and then choose the Desktop (it it's not already set) to place the files.
- Ouble click on "statmech.exe" and you will now see the contents of the folder with the application.
- Ouble click on "statmech.exe". You will get a GUI like the one shown here.
- You're off.

| 🛃 StatMech        |                                                   | -  |         | $\times$ |
|-------------------|---------------------------------------------------|----|---------|----------|
| File Edit Options | GraphType Help                                    |    |         |          |
| A Atoms: 1        | Total U: 6      Gaph     Max Rows: 200      Graph | Ca | lculate |          |

- Go to: http://www.physics.pomona.edu/sixideas/old/sicpr.html
- Scroll down to the section entitled "For Use With Unit T:".
- Scroll down to the paragraph that starts with "Equilib 2.1".
- Scroll down to "Download for:" and right click on "Windows" and save it to your Desktop.
- Double click on the folder entitled "Equil.exe.zip". You should see a list of the contents of the folder.
- Ouble click on "Equilib.exe". You should get a GUI telling you the application may depend on other compressed files in the folder. Click the "Extract All" button and then choose the Desktop to place the files.
- Ouble click on "Equilib.exe" and you will now see the contents of the folder with the application.
- **(3)** Double click on *"Equilib.exe"*. You will get a GUI worrying about the publisher.
- Olick "Run" and you're off.